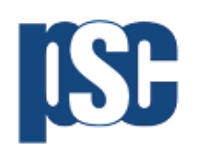

## **Order History Navigation Guide**

Over the last few months we have made several changes to improve customer experience, one of which was improving order history functionality. Below, we have provided instructions on how to access your order history and the functionality that customers have access to if they create an account.

Don't have an account? Refer to our General Webshop Navigation Guide.

1. First, select "login" in the right-hand corner

| Search for Categories or Part Number | Q           | Login Register n | ow 877-675-7802 |
|--------------------------------------|-------------|------------------|-----------------|
| Products                             | About PSC 🕨 | Resources        |                 |
|                                      |             |                  |                 |
|                                      |             |                  | $\sim$          |
|                                      |             |                  |                 |

2. Login in to your account. Haven't created an account? Refer to General Webshop Navigation Guide.

| Parts Super Center |                                                  | Login   Register now   888-997-4763<br>Contact Us ) ) (0 |
|--------------------|--------------------------------------------------|----------------------------------------------------------|
|                    | LOG IN<br>Email                                  |                                                          |
|                    | Password                                         |                                                          |
|                    | Sign In Forgot your password? Forgotten Password |                                                          |

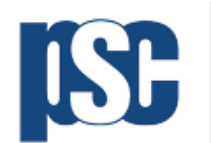

Parts Super Center 7555 Woodland Dr. Indianapolis, IN, 46278

3. Once logged into your account, select your name in the right-hand corner. Once selected, click on "View Invoice History".

|                      | Products 🕨 | About PSC ► | Reso                    | urces                |
|----------------------|------------|-------------|-------------------------|----------------------|
| Μу Αссοι             | unt        |             |                         |                      |
| Default Billing Ac   | ddress     | ne*         | Default Shipping Option |                      |
|                      |            |             | Charge                  |                      |
| Company Name (option | nal)       |             | Ground     Ground       | ◎ Air                |
| Empil Address*       | Phone*     |             |                         |                      |
|                      | Thore      | (           | View Order History      | View Invoice History |
| Addrossk             |            | (           | View Account Summary    | We're Online!        |

4. Select your desired date range.

|                    | Search for Categories or Part Nu | imbers             | Logged as Logout 877-675-7802              |
|--------------------|----------------------------------|--------------------|--------------------------------------------|
| Parts Super Center | Search                           | Q                  | Contact Us 3gg 0                           |
|                    | Products 🕨                       | About PSC ►        | Resources                                  |
| Filters            | Start Date 3/17/2020             | End Date 4/16/2020 | PO Number Search                           |
|                    |                                  |                    |                                            |
|                    |                                  | No orders found.   |                                            |
|                    |                                  |                    | We're Onlinel<br>How may I help you today? |

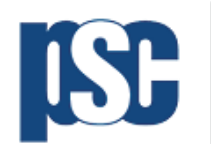

5. You should then see the invoices that are relevant to your desired date range. Select your invoice of interest.

| ISE          | Search for Categ | ories or Part Num | nbers      |             | Logged     | d as             | Logout   877-675-780             | 2<br>7<br>0 |
|--------------|------------------|-------------------|------------|-------------|------------|------------------|----------------------------------|-------------|
|              | Products         | ×                 | Abou       | t PSC 🕨     |            | Resources        |                                  |             |
|              |                  |                   |            |             |            |                  |                                  |             |
| Filters      | Start Date       | 8/1/2019          | End Date   | 4/16/2020   | PO Num     | ber              | Search                           | D           |
| View Order D | etails           |                   |            |             |            | Total: S         | \$1,929.78                       |             |
| Order Status | Open             | Order Placed      | 12/19/2019 | PSC Order # | 5500048590 | PO Number        | ES31674                          |             |
| View Order D | etails           |                   |            |             |            | We're<br>1 How m | Online!<br>hay I help you today? |             |

6. Once you select "View Order Details", you have access to all your order details including cost, shipping address and more.

| Parts Super Center     | Q                      | Cont      | act Us |
|------------------------|------------------------|-----------|--------|
| Products ►             | About PSC 🕨            | Resources |        |
| Order Details          |                        |           |        |
| Order Number:          | Order Status:          | Open      |        |
| Order Material Amount: | Order Freight/Misc Cha | irges:    |        |
| ustomer PO Number:     | Order Tax Amount:      |           |        |
|                        | Total Order Dollars:   |           |        |
| DRDER DESCRIPTION      |                        |           |        |
| Line #:                | Unit Price:            |           |        |
| Part #:                | Ext Price:             |           |        |
| Ota Ordor:             | Date Regid:            |           |        |

If you have any questions on how to access your order details, or any other information, please feel free to contact us at <u>PostSales@PSCParts.com</u>.